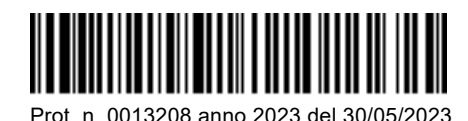

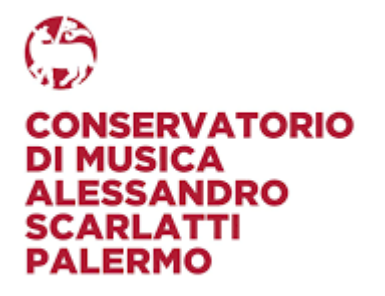

# PROCEDURA PER IL CONSEGUIMENTO DEI 48 CFA PROPEDEUTICI ALL'ACCESSO AL BIENNIO ACCADEMICO DI II LIVELLO IN TEORIE E TECNICHE IN MUSICOTERAPIA

# LE DOMANDE DOVRANNO ESSERE PRESENTATE DAL 1 GIUGNO AL 15 LUGLIO 2023

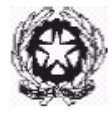

### ORGANIZZAZIONE DIDATTICA DEL CORSO

Ai sensi del Decreto Ministeriale n. 2905 del 06/12/2021, per partecipare alla selezione per l'accesso al Biennio Accademico di II livello in Teorie e tecniche in Musicoterapia, autorizzato dal M.U.R. presso questo Conservatorio - in collaborazione con l'Università degli studi di Palermo, è necessario essere in possesso di un Diploma accademico di I livello o di Laurea (con competenze musicali pari a quelle di un Diploma Accademico di I livello) e avere conseguito un minimo di <u>48 CFA afferenti agli ambiti psicologici, pedagogici e musicali</u> come riportati nella Tabella C allegata al riferito decreto.

Il corso sarà attivato con un numero minimo di 8 e un numero massimo di 15 studenti. Per l'ammissione è necessario essere maggiorenni ed aver conseguito il diploma di Scuola Secondaria Superiore.

| Ambito         | CFA | Disciplina                                              | Codice   | CFA | Tip. | Ore |
|----------------|-----|---------------------------------------------------------|----------|-----|------|-----|
| Psicologico    | 20  | Psicologia generale                                     | M-PSI/01 | 5   | С    | 30  |
|                |     | Psicologia dello sviluppo                               | M-PSI/04 | 5   | С    | 30  |
|                |     | Fondamenti anatomofisiologici dell'attività psichica    | M-PSI/02 | 5   | С    | 30  |
|                |     | Psicologia clinica                                      | M-PSI/08 | 5   | С    | 30  |
| Pedagogico     | 4   | Pedagogia generale                                      | CODD/04  | 4   | С    | 24  |
| Musicale       | 20  | Fondamenti di tecnica vocale in musicoterapia           | CODD/01  | 4   | С    | 24  |
|                |     | Chitarra d'accompagnamento in musicoterapia             | CODI/02  | 4   | I/G  | 12  |
|                |     | Strumenti a percussione e affini in musicoterapia       | CODI/22  | 4   | I/G  | 12  |
|                |     | Pratica dell'accompagnamento estemporaneo al pianoforte | CODD/05  | 4   | I/G  | 12  |
|                |     | Movimento espressivo                                    | CODD/07  | 4   | С    | 24  |
| Musicoterapico | 4   | Storia e fondamenti della Musicoterapia                 | COMT/01  | 4   | С    | 24  |

Si riporta di seguito il Piano di studi del corso:

Per quanto riguarda l'organizzazione e il funzionamento dei corsi si rimanda al Regolamento Didattico del Conservatorio.

In riferimento alle modalità di svolgimento degli esami di ammissione e per i programmi di ammissione, si rimanda ai paragrafi successivi del presente bando.

GLI ESAMI DI AMMISSIONE SI SVOLGERANNO DA GIORNO 4 A GIORNO 9 SETTEMBRE 2023 COME DA AVVISO CHE SARA' PUBBLICATO SUCCESSIVAMENTE ALL'ALBO DELL'ISTITUTO. LE DOMANDE DI AMMISSIONE DOVRANNO ESSERE PRESENTATE DAL 1 GIUGNO AL 15 LUGLIO 2023.

Una volta pubblicato l'elenco degli studenti ammessi tra quelli risultati idonei all'esame di ammissione, occorrerà immatricolarsi entro il 15 Settembre 2023. Le prime lezioni in convenzione con l'Università degli studi di Palermo, inizieranno presumibilmente intorno alla fine del mese di Settembre 2023, come da calendario che sarà pubblicato successivamente

Si riportano di seguito le istruzioni per l'inserimento sul portale ISIDATA della domanda di ammissione:

Scrivere sul browser il sito <u>www.isidata.net</u>. Si aprirà la seguente finestra

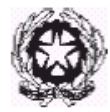

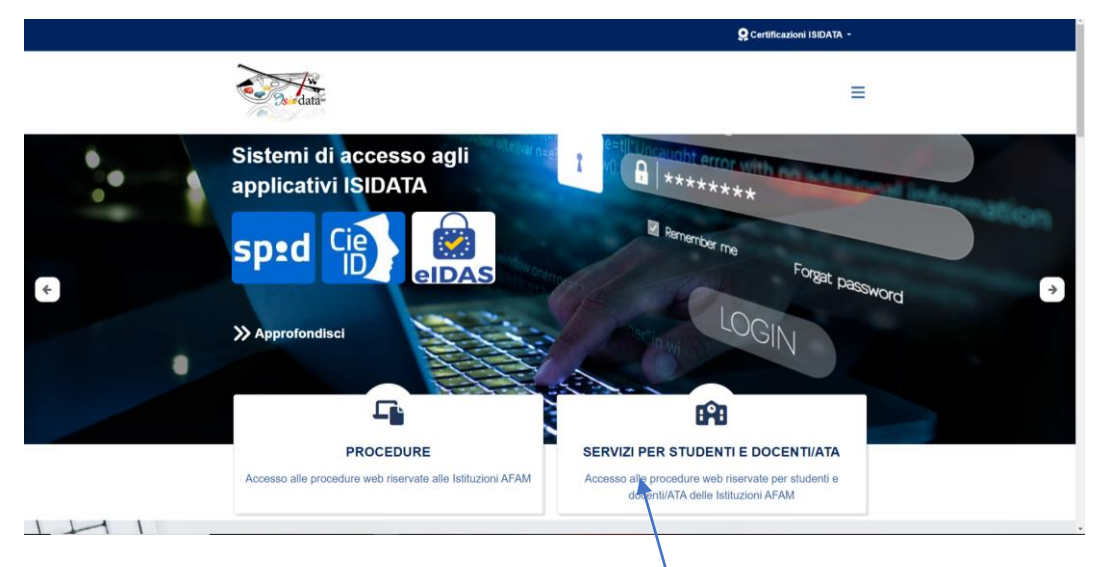

## Cliccare su SERVIZI PER STUDENTI E DOCENTI/ATA

## Si aprirà la seguente schermata:

|    | Serviz                                    | zi Per Studenti E Docen                                  | ti/ATA                               |   |
|----|-------------------------------------------|----------------------------------------------------------|--------------------------------------|---|
|    |                                           |                                                          |                                      |   |
|    | Accademie Di Belle Arti                   | Conservatori Di Musica                                   | Accademia Nazionale Di Danza         |   |
|    |                                           |                                                          |                                      |   |
|    | Accesso Studenti Accesso Docenti/ATA      | Accesso Studenti Accesso Docenti/ATA                     | Accesso Studenti Accesso Docenti/ATA |   |
| H  |                                           |                                                          | E                                    |   |
| HH | Accademia Nazionale Di Arte<br>Drammatica | Istituti Superiori Per Le<br>Industrie Artistiche (ISIA) |                                      | + |
|    | and in                                    | det .                                                    |                                      |   |

## Cliccare su ACCESSO STUDENTI

Si aprirà la seguente schermata:

| Servizi per gli studenti - Istituti di Alta Cultura - Conservatori |   |
|--------------------------------------------------------------------|---|
| MENU PRINCIPALE 👔 🗮                                                |   |
| 🔔 1) Inserimento domanda AMMISSIONE                                | 2 |
| 📴 2) Modifica domanda AMMIS                                        | 2 |
| 📲 3) Gestione richiesta IMMATRICOLAZIONE                           | 2 |
| 1 Gestione dati ALLIEVI IMMATRICOLATI                              | 2 |
| Ω <sub>0</sub> 5) Inserimento domanda PR0VATISTI                   | 2 |
| 6) Modifica domanda PRVATISTI                                      | 1 |
| 7) PRIVATISTI IMMATRICOLATI - nuovi esami da sostenere             |   |
| B Comunicat                                                        | Ø |

Cliccare su 1) Inserimento domanda di ammissione

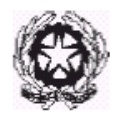

Selezionare dal menu a tendina "PALERMO".

| SERVIZI PER<br>Network In<br>Robust 20220 | I OLI STUDEVIT<br>KOOI          | State States                    |
|-------------------------------------------|---------------------------------|---------------------------------|
|                                           | a States into il Conten colorio | per la Mal desta d'Annelistican |
| NAME OF CASE                              |                                 | -                               |
| NUMA<br>RELEVA<br>REFERE                  |                                 |                                 |
| elucia<br>Course                          |                                 |                                 |

Il sistema mostrerà una pagina simile alla seguente:

|                  | CONSERVA<br>RICHIESTA AMMISSIONE            | ATORIO DI MUSICA "G<br>E (anche per IMMATRICOLAZIONE diretta - senza esame di ammissione)                                                                                                    |
|------------------|---------------------------------------------|----------------------------------------------------------------------------------------------------|
| 👥 Ottieni Codice | Inserisci Codice                            |                                                                                                    |
|                  | Compilare i c<br>*C<br>Codic<br>CODICE FISC | campi obbligatori (*); per chi dovrà utilizzare SPID compilare anche il Codice Fiscale *Nome: Cognome: *Email: ce fiscale: CALE Non obbligatorio ma utile per eventuale Login mediante SPID (se l'Isituzione ha attivato tale servizio) INVIA CODICE |

Compilare i campi NOME, COGNOME, EMAIL E CODICE FISCALE, CODICE CAPTCHA e cliccare su "INVIA CODICE", il sistema invierà all'email precedentemente digitata, il codice di controllo.

Controllare la posta in arrivo dalla casella di posta elettronica ordinaria indicata in precedenza e troverete il codice di controllo con un messaggio simile a questo:

| 🕞 Rispondi 👰 🛛                                                        | Rispondi a tutti 🛛 😋 Inoltra                                                                                                    |
|-----------------------------------------------------------------------|----------------------------------------------------------------------------------------------------|
| g                                                                     | iovedì 10/02/2022 12:00                                                                                                    |
|                                                                       | CONSERVATORIO DI MUSICA                                                                                                    |
| 1                                                                     | nvio codice di controllo per domanda di Ammissione                                                                                                    |
| A fater and the                                                       | ri, it                                                                                                    |
| Gentile Studer<br>Di seguito, per<br>controllo che o<br>- Nominativo: | nte,<br>r completare l'immissione dei dati e generare la domanda di ammissione, è riportato il codice<br>deve digitare sulla casella di testo sotto il tasto INVIA che avete appena cliccato |
| - Codice contr                                                        | ollo: 80103                                                                                                    |

Cordiali saluti.

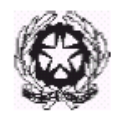

Controllate anche nello SPAM. Se non ricevete il codice nemmeno nella posta indesiderata richiedete un nuovo codice cliccando su "Invia nuovo codice".

| Siedata*        | SERVIZI PER GLI STUDENTI - Istituti di Alta Cultura - CONSERVATORI                                                                                                    | R-SIPS |
|-----------------|----------------------------------------------------------------------------------------------------|--------|
| SERVIZI ISIDATA | CONSERVATORIO DI MUSICA "<br>RICHIESTA AMMISSIONE (anche per IMMATRICOLAZIONE diretta - senza esame di ammissione)<br>re vina Inserisci Codice<br>Il sistema ha inviato un codice di controllo nella email indicata. Controllate anche nello spam<br>Invia nuovo codice | 8      |
|                 | Inserire il codice di controllo che vi è stato inviato via email<br>80103<br>AVANTI                                                                                                    |        |

Tornate nella pagina Isidata e inserite il codice di controllo e cliccate su AVANTI.

Il sistema vi mostrerà un messaggio di informazioni simile al seguente

| Informazione                                                                                                    |
|----------------------------------------------------------------------------------------------------|
| Se la domanda non sarà completa in tutte le sue parti come richiesto dall'Istituzione, (es.: allegando i versamenti e\o i documenti richiesti), non potrà essere accettata.<br>Ti sono state inviate via email le credenziali di accesso per la modifica dei dati.<br>Si rammenta che mediante la scheda 'Tasse' si DEVE registrare il pagamento delle tasse così come indicato dal<br>manifesto dell'Istituzione.<br>Si ricorda inoltre che, qualora il vs. Conservatorio di appartenenza richieda di allegare le copie digitali dei bollettini<br>di pagamento e\o qualsiasi altra documentazione es. Carta di Identità o Passaporto, dovete utilizzare la scheda<br>Tasse o Allega documentazione, altrimenti la domanda di Ammissione non potrà essere accettata.<br>La domanda non verrà letta finchè non sarà inviata all'Istituzione entrando nella scheda 'INVIA DOMANDA' ed il<br>controllo vi darà la possibilità di cliccare sul pulsante 'INVIA'. |
| Ok, Vai all'Ammissione ≫                                                                                                    |
|                                                                                                    |

Cliccate "Ok, Vai all'Ammissione".

Il sistema invierà alla medesima email le Vs. Credenziali di accesso per eventuali modifiche e/o perfezionamenti della domanda stessa. Nella Vs. email vi dovrebbe essere arrivato un messaggio simile:

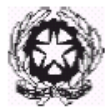

giovedi 10/02/2022 12:02 CONSERVATORIO DI MUSICA Glassica Credenziali per l'accesso alla richiesta di esame di ammissione

Gentile F

i dati anagrafici sono stati salvati, la domanda sarà valida SOLO se allegherà tutta la documentazione richiesta dall'Istituzione.

Di seguito sono riportati il codice e la password da utilizzare per poter modificare i dati della tua richiesta. Ricordiamo che sarà possibile apportare modifiche ad essa finchè non ne sarà effettuata la registrazione.

CODICE DI ACCESSO: 3595 PASSWORD: NCCWXNQHWK

Per la modifica dei dati andare all'indirizzo <u>https://www.isidata.net/Default.aspx?CodProc=SERVIZISTUDENTI</u> scegliere il tipo di Istituzione, cliccare sulla voce "2. Modifica domanda di AMMISSIONE" e nella pagina successiva inserire i codici riportati nella presente email.

Cordiali saluti.

A questo punto il sistema presenterà la seguente pagina:

Come potete vedere sono presenti nella barra in alto varie caselle da cliccare e compilare, alcune con **dati obbligatori.** 

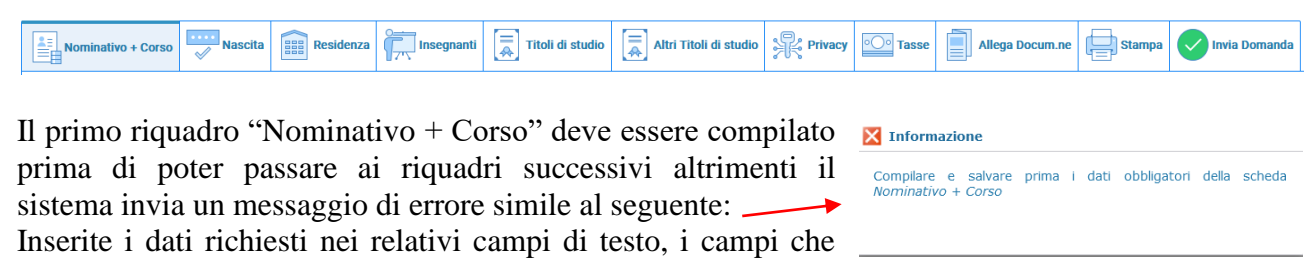

avete digitato precedentemente sono già compilati (Es. Nome, Cognome e NCF.)

In "tipo corso" selezionare "**BIENNALE SUPERIORE**", quindi il corso specifico al quale si è interessati -es. "Arpa (B.O.)"

Flaggare il campo "**DSA**" se si richiede di usufruire di alcune misure compensative previste dalla Legge: sarà concordata in anticipo una prova più appropriata in base alle proprie caratteristiche. N.B: eventuali misure possono costituire una <u>facilitazione relativamente alle abilità, non ai</u> <u>contenuti.</u>

Alla fine cliccate su "Salva".

N.B.: i campi contrassegnati con l'asterisco sono obbligatori. Si raccomanda di inserire un recapito telefonico valido.

**Password:** la password sarà calcolata automaticamente cliccando sull'icona laterale.

•

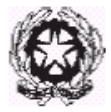

In un secondo momento sarà possibile modificare la password inserendone una di vostro gradimento.

| Nominativo + Corso Nascita Residenza | isegnanti 📃 Titoli di studio | Altri Titoli di studio | Rivacy | Oo Tasse | Allega Docum.ne | Stampa | Invia Domanda |     |
|--------------------------------------|------------------------------|------------------------|--------|----------|-----------------|--------|---------------|-----|
|                                      |                              |                        |        |          |                 |        |               |     |
| Nazione di nascita*                  | ITALIA                       |                        |        |          |                 |        |               | v 🚹 |
|                                      | ITALIA                       |                        |        |          |                 |        |               |     |
| *Comune/Stato estero di nascita      | ROMA; 00100; RM; LAZIO       |                        |        |          |                 |        |               |     |
|                                      | ROMA                         |                        |        |          |                 |        | (RM           | )   |
| Cittadinanza:                        | ITALIANA                     |                        |        |          |                 |        |               |     |
| In possesso di nazionalità Italiana  |                              |                        |        |          |                 |        |               |     |
|                                      |                              |                        | SALVA  |          |                 |        |               |     |

Nel secondo riquadro inserite i dati di nascita; inserendo la Nazione, se estera il sistema compilerà in automatico tutti gli altri campi e se avete anche la cittadinanza Italiana spuntate il campo "in possesso di nazionalità Italiana". Se invece inserite quale Nazione "Italia", dovete compilare anche il campo "Comune/Stato estero di nascita"

| Nazione di nascita*             | ITALIA                 |     | ~           | i |
|---------------------------------|------------------------|-----|-------------|---|
|                                 | ITALIA                 |     |             |   |
| *Comune/Stato estero di nascita | ROMA; 00100; RM; LAZIO |     | <b>-</b> [1 |   |
|                                 | ROMA                   | (RM | )           |   |

Anche in questo caso il sistema compilerà in automatico il resto dei campi.

Alla fine cliccate su Salva.

Nel terzo riquadro inserire i dati di residenza

| Nominativo + Corso | Insegnanti                                                | Titoli di studio                                                                | Altri Titoli di studio                                                        | R Privacy                                       | O Tasse                                 | Allega Docum.ne                                                    | Stampa                                                         | Invia Domanda                                               |                                    |
|--------------------|-----------------------------------------------------------|---------------------------------------------------------------------------------|-------------------------------------------------------------------------------|-------------------------------------------------|-----------------------------------------|--------------------------------------------------------------------|----------------------------------------------------------------|-------------------------------------------------------------|------------------------------------|
| *Comune di         | esidenza Gli studenti<br>CAP a 0000<br>ROMA; 0010<br>ROMA | stranieri dovrebbero obbliga<br>D. Nel caso in cui fossero già<br>DO; RM; LAZIO | toriamente prendere il domicilio in<br>domiciliati in italia e volessero inse | Italia, qualora non a<br>rire anche l'Indirizzo | vessero adempiuto<br>estero possono ade | a tale obbligo, perchè ancora r<br>empiere a tale funzione immette | esidenti all'estero pos<br>ndo i dati nel campo r<br>Cap 00100 | sono inserire l'indirizzo della<br>note della prima scheda. | esidenza estera lasciando il campo |
|                    | Indirizzo VIA AMED                                        | O PARELLI, 12                                                                   |                                                                               | SALVA                                           |                                         |                                                                    |                                                                |                                                             |                                    |
|                    |                                                           |                                                                                 |                                                                               |                                                 |                                         |                                                                    |                                                                |                                                             |                                    |

Gli studenti stranieri dovrebbero obbligatoriamente prendere il domicilio in Italia, qualora non avessero adempiuto a tale obbligo, perché ancora residenti all'estero, possono inserire l'indirizzo della residenza estera lasciando il campo CAP a 00000. Nel caso in cui fossero già domiciliati in Italia e volessero inserire anche l'indirizzo estero possono adempiere a tale funzione inserendo i dati nel campo note della prima scheda.

### Alla fine cliccate su Salva.

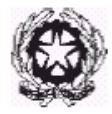

### **Riquadro Insegnanti**

Non è possibile scegliere un insegnante preferito ma va indicato il nome dell'insegnante preparatore.

## Riquadro Titoli di studio

Compilate i campi relativi al titolo di studio (istruzione secondaria superiore).

| Nominativo + Corso Nascita Residenza | ssegnanti 🖹 Titoli di studio 🗍 Altri Titoli di studio 🔆 Privacy 🖾 Tasse 🗐 Allega Docum.ne 📑 Stampa 🥑 Invia Domanda |  |
|--------------------------------------|----------------------------------------------------------------------------------------------------|--|
| Titolo                               | DIPLOMA MATURITÀ                                                                                                   |  |
| Voto                                 | 100                                                                                                    |  |
| Data                                 | 18/01/2017 🗸                                                                                                    |  |
| Nome Istituto                        | LICEO ADA NEGRI                                                                                                    |  |
| Indirizzo                            | VIA ADOLFO ALBERTI                                                                                                 |  |
| Frequenta altri studi                | Anno/Year(Es. 1,2,3) o della Scuola                                                                                |  |
| Licenza di solfeggio                 | B Certificato di Italiano E2                                                                                       |  |
|                                      | SALVA                                                                                                    |  |

## Riquadro Altri Titoli di studio

Compilate i campi relativi ad altri titoli di studio es. "Certificazione della competenze" I campi "IMPORTO ISEE e N° rich ISEE/Protocollo", non vanno compilati VUOTI.

| Nominativo + Corso Nascita Residenza        | segnanti 🚊 Titoli di studio 🚍 Altri Titoli di studio 🙊 Privacy 🔯 Tasse 📄 Allega Docum.ne 🖨 Stampa 🤡 Invia Domanda |          |
|---------------------------------------------|----------------------------------------------------------------------------------------------------|----------|
| In possesso Din Sun                         | 🛿 + Per i rovri Triennali. Riennali ed Abilitazioni è obblicatorio avere il dioloma di maturità                   |          |
| Studi Musicali Precedenti                   | Ha precedentemente svolto studi musiceli relativi al corso prescelto ?                                            |          |
| Altri esami Conseguiti                      |                                                                                                    | ii.      |
| Allega curriculum:                          |                                                                                                    |          |
| Iscritto ad altra Università/Tempo Parziale | Altra Università                                                                                                  | <b>v</b> |
| Proveniente da                              | Propedeutico                                                                                                    | v        |
| Importo ISEE                                | 0.00                                                                                                    | 1        |
| N* rich. Inps ISEE/Protocollo               |                                                                                                    |          |
| Data ammissione                             |                                                                                                    |          |
|                                             | SALVA                                                                                                    |          |

## **Riquadro Privacy**

Compilate i campi relativi.

| Nominativo + Corso | Nasc         | ita 🚦    | Residenza            | Insegnanti                                          | Titoli di studio                               | Altri Titoli di studio              |                        | •O• Tasse             | Allega Docum.ne                    | Stampa                  | Invia Domanda                  |                 |                   |
|--------------------|--------------|----------|----------------------|-----------------------------------------------------|------------------------------------------------|-------------------------------------|------------------------|-----------------------|------------------------------------|-------------------------|--------------------------------|-----------------|-------------------|
|                    |              | Link     | Privacy CLIC         | CCA QUI PER SCA                                     | ARICARE L'INFORM                               | ATIVA                               |                        |                       |                                    |                         |                                |                 |                   |
|                    | Il nominativ | o è mino | orenne?              | laggiorenne O Minore                                | nne                                            |                                     |                        |                       |                                    |                         |                                |                 |                   |
|                    |              | Finalità | Privacy Dichia       | aro di aver ricevuto, lett                          | to e compreso l'informativa                    | sulla privacy ai sensi del Reg. U   | E 2016/679 (Art. 13    | ) e presto il conse   | enso al trattamento dei miei da    | ati personali.          |                                | Acconsento      | Non<br>Acconsento |
|                    |              |          | * Autori<br>10 anni  | izzo la creazione della<br>dall'ultimo rapporto in  | banca dati ai fini degli ader<br>itercorso;    | npimenti obbligatori (attività e c  | ompiti istituzionali ( | dell'Istituzione) ne  | el rispetto delle leggi vigenti (a | rt.6 par 1 – lettere t  | o, c) e alla sua conservazione | eper Acconsento | Non<br>Acconsento |
|                    |              |          | * Autori             | izzo la creazione della                             | banca dati per l'archiviazio                   | ne dei dati particolari indicati al | punto 1.2. (art.6 par  | 1 – lettera a) e al   | lla sua conservazione per 10 a     | anni dall'ultimo rapp   | orto intercorso;               | Acconsento      | Non<br>Acconsento |
|                    |              |          | * Autori             | izzo la creazione della                             | banca dati ai fini di: orienta                 | mento universitario, comunicaz      | ioni tra docenti e stu | identi o tra il persi | onale universitario e gli studer   | nti;                    |                                | Acconsento      | Non<br>Acconsento |
|                    |              |          | Autoriz:<br>per 3 ar | zo la creazione della b<br>nni dall'ultimo rapporte | anca dati per l'invio di news<br>o intercorso; | eletter periodiche (iniziative ed e | venti accademici) a    | nche attraverso si    | istemi automatizzati (sms, em      | nail) (art.6 par 1 – le | ttera a) e alla sua conservazi | ione Acconsento | Non<br>Acconsento |
|                    |              |          |                      |                                                     |                                                | Salva                               | consensi privacy       |                       |                                    |                         |                                |                 |                   |
|                    |              |          |                      |                                                     |                                                |                                     |                        |                       |                                    |                         |                                |                 |                   |
|                    |              |          |                      |                                                     |                                                |                                     |                        |                       |                                    |                         |                                |                 |                   |
|                    |              |          |                      |                                                     |                                                |                                     |                        |                       |                                    |                         |                                |                 |                   |

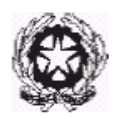

| Riq                                                                                                    | tiquadro Tasse                                                                                                    |                                                 |                    |                        |                        |                      |                     |           |        |                   |                      |                  |   |
|----------------------------------------------------------------------------------------------------|----------------------------------------------------------------------------------------------------|-------------------------------------------------|--------------------|------------------------|------------------------|----------------------|---------------------|-----------|--------|-------------------|----------------------|------------------|---|
| CONSERVATORIO DI MUSICA "ALESSANDRO SCARLATTI" - Palermo<br>RICHIESTA AMMISSIONE (anche per IMMATRICOLAZIONE diretta - senza esame di ammissione) |                                                                                                    |                                                 |                    |                        |                        |                      |                     |           |        |                   |                      | one)             |   |
| No                                                                                                    | Nominativo + Corso 🐺 Nascita 📻 Residenza 🚛 Insegnanti 💭 Titoli di studio 💭 Altri Titoli di studio 🙊 Privacy 💽 Tasse 🗐 Allega Docum.ne 🖨 Stampa 🤡 Invia Domanda |                                                 |                    |                        |                        |                      |                     |           |        |                   |                      |                  |   |
| 0 In                                                                                                    | seris                                                                                                    | ci tassa   🖷                                    | + SELEZ<br>PEI     | IONE TASSE<br>R PagoPA | • 🔹 vai al p           | ortale esterno per p | oagare i bollettini | generati  |        |                   |                      |                  |   |
|                                                                                                    |                                                                                                    | Tipo tassa                                      | Data<br>versamento | Importo<br>versamento  | Scadenza<br>versamento | N. Versamento        | Tipo esonero        | A/A:      | ISEE/U | u 🕘 🛛 Perc<br>Imp | c. su<br>orto C.C.\I | Iban Data incass | 0 |
| <b>R</b> X                                                                                                    | Page 9                                                                                                    | CONTRIBUTO ESAME<br>DI AMMISSIONE<br>accademici |                    | 50                     | 15/07/2023             |                      |                     | 2023/2024 |        |                   |                      |                  | * |
| <b>2</b> ×                                                                                                    | pagerpg                                                                                                    | TASSA esame di<br>AMMISSIONE                    |                    | 6,04                   | 15/07/2023             |                      |                     | 2023/2024 |        |                   |                      |                  |   |

Troverete già le due tasse inserite:

### CONTRIBUTO ESAME DI AMMISSIONE accademici" - € 50,00

#### 

Ora, cliccate su **SELEZIONE TASSE PER PAGOPA** "e si aprirà una form simile alla seguente:

| Tas | se con p                                                       | rocedura PagoPA                                                                                                    | <b>X</b>                                                                                                    |                                                                                    |                                                                               |                                                              | -114 -                                 | SEITZA                              | ESAILIE                                     |                                                      |                   |
|-----|----------------------------------------------------------------|----------------------------------------------------------------------------------------------------|----------------------------------------------------------------------------------------------------|------------------------------------------------------------------------------------|-------------------------------------------------------------------------------|--------------------------------------------------------------|----------------------------------------|-------------------------------------|---------------------------------------------|------------------------------------------------------|-------------------|
| ]   | In questa<br>Per più<br>spunta<br>bolletti<br>Per sta<br>MAV\P | i lista sono preser<br>i tasse aventi <u>ste:</u><br>presente nella ci<br>no unico utilizzar<br>impare un bolletti<br><i>agoPA</i> . | nti le tasse pagabili mediar<br><u>sso C.C.\Iban</u> è possibile s<br>Johnna Seleziona. In quest<br>e il link <i>GENERA UNICO BC</i><br>no .pdf relativo ad una sin | nte procedura<br>stampare un u<br>to caso se le<br>DLLETTINO PE<br>ngola tassa cli | PagoPA.<br>unico bollett<br>tasse hanno<br><i>R LE TASSE</i><br>ccare sul lin | ino .pdf con l<br>data di scad<br>SELEZIONAT<br>Ik CREA BOLL | a somma<br>enza dive<br>E.<br>ETTINO P | degli imp<br>rse sarà :<br>ER QUEST | oorti, selezio<br>stampata la<br>TA TASSA p | onandole col se<br>meno recente.<br>resente nella co | gn<br>. Pi<br>olo |
|     | + GEN<br>LE T                                                  | ERA UNICO BOLL<br>ASSE SELEZIONA                                                                                                    | ETTINO PER ATTENZION<br>TE giuste con                                                                                                    | IE: prima di<br>i giusti import                                                    | generare u<br>ti in quanto i                                                  | n unico bolle<br>il bollettino ge                            | ttino con<br>enerato è                 | trollare c<br>inconvert             | he siano s<br>ibile.                        | elezionate le ta                                     | 155               |
|     | Sele<br>ziona                                                  | MAV\PagoPA                                                                                                    | Tipo tassa                                                                                                    | Imp.<br>versamento                                                                 | A/A:                                                                          | Scadenza<br>versamento                                       | Nº<br>Versam.                          | Data<br>versam.                     | C.C.\Iban                                   | Tipo esonero                                         | 4                 |
|     |                                                                | Crea bollett. per<br>questa tassa                                                                                                    | CONTRIBUTO ESAME DI<br>AMMISSIONE accademici                                                                                                    | 50                                                                                 | 2023/2024                                                                     | 15/07/2023                                                   |                                        |                                     |                                             |                                                      |                   |
|     |                                                                | Crea bollett. per<br>questa tassa                                                                                                    | TASSA esame di<br>AMMISSIONE                                                                                                    | 6,04                                                                               | 2023/2024                                                                     | 15/07/2023                                                   |                                        |                                     |                                             |                                                      |                   |

Selezionate le tasse da raggruppare nello stesso IUV come descritto dalle note in testa, e cliccate su

| <b></b> GENERA UNICO BOLLETTINO PER                                                                                                    | I                                                                                                    | X Informazione                                                                                                    |                                                                                                    |  |  |  |
|----------------------------------------------------------------------------------------------------|----------------------------------------------------------------------------------------------------|----------------------------------------------------------------------------------------------------|----------------------------------------------------------------------------------------------------|--|--|--|
| LE TASSE SELEZIONATE                                                                                                    |                                                                                                    | RICHIESTA EFFETUATA. E<br>pdf delle tasse pagabili co<br>IUV(PagoPA) da pagare e                                                                                                    | ' stato generato il bollettino<br>on procedura MAV -<br>entro i termini indicati.                                                                                                    |  |  |  |
| Il sistema vi informerà che è stato generato il bollettin                                                                                                    | 0                                                                                                    | радеру иччко di радаменто<br>А.S. 2022/2023 - AMMISSIONE 115,00 - 115,00 е                                                                                                    | \$ сонсенилана<br>Гиго                                                                                                    |  |  |  |
| e vi farà vedere lo IUV generato simile a questo accan                                                                                                    | ito                                                                                                    | ENTE Gol Fixee Basedon V Kodo Brite<br>CONSERVATORIO DI MUSICA<br>Professionis<br>Internationis<br>Internationis<br>Inter | DESTINATIONS AVVISO CAL PILLA AAAAATSI'ST'S<br>MARCI ROSSI<br>VA ANDO PROSI                                                                                                    |  |  |  |
| La griglia precedente sarà simile alla seguente                                                                                                    |                                                                                                    | QUANTO E QUANDO PACABE?           115,00         Euro           Hor pagar col una unicarda.                                                                                                    | DOVE PAGARE? Units del carali displaymento su wexe pegasea gen.R<br>PAGA SUL STO O CON LE APP<br>en la La fast Conton, del la a Barca, coges atri canas<br>d'aguiernes barras queres en arta, ante deserves. |  |  |  |
| Tipe tasas         importo         Societaria         N. Veramento         Tipo esonero         A/A.         ISEE/U ⊕         Perc. su<br>importo         C.C.Viban           @ FREE         \$20         \$2022/2022         0         0         0         0         0         0         0         0         0         0         0         0         0         0         0         0         0         0         0         0         0         0         0         0         0         0         0         0         0         0         0         0         0         0         0         0         0         0         0         0         0         0         0         0         0         0         0         0         0         0         0         0         0         0         0         0         0         0         0         0         0         0         0         0         0         0         0         0         0         0         0         0         0         0         0         0         0         0         0         0         0         0         0         0         0         0         0         0         0 | /RFB/01723019645                                                                                                    | L'approfi à agginente autonomie de la dente a personale union<br>sensance per un estanta signal, nos e dista, inderedia forma;<br>sensance autonosi, es, l'a spandars, Béter Signa de autorité<br>Conservatorio Statale di Musica G. I.<br>2312155/115.00/TXT/A.S. 2022/2023<br>115,00 €                                                                                                    | PAGA SULTENETOREO<br>Induca Monotona del Talaccian.<br>Frescobaldio<br>- AMMISSIONE 115,00 - 115,00 Euro                                                                                                    |  |  |  |
|                                                                                                    | INFORM                                                                                                    | pagoPA - Informativa sull<br>IATIVA SUL TRATTAI<br>PERSONALI                                                                                                    | a privacy<br>MENTO DEI DATI<br>I                                                                                                    |  |  |  |
| COME PAGARE IL BOLLETTINO                                                                                                    | ai sensi degli art                                                                                                    | t. 13-14 del Regolamento (UE) 2016/6<br>anche "GDPR")                                                                                                    | 679 (di seguito " <b>Regolamento</b> " o                                                                                                    |  |  |  |
| E possibile pagare direttamente dal dispositivo<br>smartphone o tablet utilizzando il QR-code<br>presente nel Modulo di pagamento tramite l'App<br>della tua banca. In alternativa è possibile eseguire                                                                                                    | Questa informativa privacy descrive come vengono trattati i dati personali di coloro che<br>accedono al sito https:/wisp2.pagopa.gov.it (di seguito il "Sito") per effettuare un<br>pagamento tramite la Piattaforma pagoPA (di seguito anche "Piattaforma" o "pagoPA").<br>Il Sito ti permette: (di effettuare l'accesso alla Piatfaforma a mezzo SPID o in modalità<br>guest via email, (ii) di essere avvisato via email sull'esito delle transzioni che effettuarai<br>sulla Piattaforma, (iii) di memorizzare i tuoi strumenti di pagamento se hai acceduto<br>tramite SPID, (iv) di visualizzare lo storico delle tue transazioni se hai acceduto<br>tramite SPID, (iv) di visualizzare lo storico delle tue transazioni se hai acceduto<br>tramite SPID. |                                                                                                    |                                                                                                    |  |  |  |
| I man Cart                                                                                                    | La medesima info<br>tuoi pagamenti ef<br>favore dei quali ef<br>banca o altro istit<br>titolari autonomi<br>sul trattamento de                                                                                                    | rmativa invece <u>NON</u> descrive il tratta<br>fettuati tramite pagoPA, rispetto ai c<br>fettui un pagamento) e/o i Prestator<br>uto che hai scelto per effettuare un<br>del trattamento. Dovrai quindi rivolge<br>el tuoi dati.                                                                                                    | mento dei dati personali relativi ai<br>quali gli Enti Creditori (ossia Enti a<br>i di Servizi di Pagamento (ossia la<br>determinato pagamento) restano<br>erti a quest'ultimi per informazioni              |  |  |  |

#### Titolare del trattamento dei dati

Il titolare del trattamento è la società PagoPA S.p.A. (di seguito anche **"Società")** con sede in Piazza Colonna 370 00187 Roma - Italia, PEC pagopa@pec.governo.it Continua 9

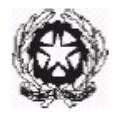

versamento presso gli uffici postali, gli esercenti convenzionati PagoPA (bar, edicole, farmacie, ricevitorie, supermercati e tabaccherie che espongono il logo), i punti di posta privata e gli sportelli bancari.

Dopo aver seguito le istruzioni a video il sistema mostrerà il form seguente in cui ci sono le disposizioni di legge ecc. Cliccate su continua, scegliete il metodo di pagamento Dopo aver pagato la grglia precedente sarà simile alla seguente

| 0 | Inseris | ci ta | issa   🐨 🗙        | + SELEZ<br>PER        | IONE TASSE<br>& PagoPA | 🖗 Aggiorna stato pag | amenti PagoPA |           |          |                     |           |              |            |   |
|---|---------|-------|-------------------|-----------------------|------------------------|----------------------|---------------|-----------|----------|---------------------|-----------|--------------|------------|---|
|   |         |       | Tipo tassa        | Importo<br>versamento | Scadenza<br>versamento | N. Versamento        | Tipo esonero  | A/A:      | ISEE/U ④ | Perc. su<br>Importo | C.C.\Iban | Data incasso |            |   |
|   | PAGAT.  | A     | AMMISSIONE 115,00 | 115                   | 15/04/2022             | 0172227099 4344137   |               | 2022/2023 | 0        |                     |           | 27/09/2022   | $\bigcirc$ | ^ |

A questo punto, non è più possibile più eliminare il bollettino generato.

### **Riquadro Allega Documentazione**

In questo riquadro occorre inserire i seguenti documenti:

- CARTA DI IDENTITA' DEL CANDIDATO;
- ALLEGATO A;

Per fare questo basta cliccare su "Sfoglia" per selezionare il file da allegare, inserite la descrizione dell'Oggetto del documento che state inviando e poi cliccate su "Inserisci documento"

| Nominativo + Corso                                                                                                    | za 🦷                 | Insegnanti         | Titoli di studio                                                                  | Altri Titoli di studio                                               | <b>R</b> Privacy    | O Tasse           | Allega Docum.ne             | Stampa               | Invia Domanda |  |  |
|----------------------------------------------------------------------------------------------------|----------------------|--------------------|-----------------------------------------------------------------------------------|----------------------------------------------------------------------|---------------------|-------------------|-----------------------------|----------------------|---------------|--|--|
| I Mediante questo modulo dovete inserire i documenti                                                                                                    | del tipo s           | otto indicato in l | base alle istruzioni che av                                                       | vete ricevuto dal Conservatori                                       | o, ad esempio se v  | i è stato chiesto | di allegare copia formato P | DF della carta di id | entită.       |  |  |
| Sono ammessi solo file .doc, pdf, btt, xls, png, jpg e non superiori a 10 MB clascuno - Sono ammessi solo file .doc, pdf, btt, xls, png, jpg e non superiori a 10 MB clascuno |                      |                    |                                                                                   |                                                                      |                     |                   |                             |                      |               |  |  |
| - Sono ammessi solo file .doc, .pdf, .txt, .xls, .png, jpg e no                                                                                                    | n superio            | ori a 10 MB ciaso  | cuno - Sono ammessi solo                                                          | o file .doc, .pdf, .txt, .xls, .png, ]                               | ipg e non superiori | a 10 MB ciascu    | no                          |                      |               |  |  |
| - Sono ammessi solo file .doc, .pdf, .txt, .xls, .png, jpg e no<br>Seleziona documento da allegare                                                                            | n superio<br>Sfoglia | ori a 10 MB clase  | zionato.                                                                          | o file .doc, .pdf, .txt, .xls, .png, j<br>: <mark>i documento</mark> | ipg e non superiori | a 10 MB clascu    | no                          |                      |               |  |  |
| - Sono ammessi solo file .doc, .pdf, .txt, .xis, .png, jpg e nc<br>Seleziona documento da allegare<br>Oggetto documento                                                       | n superio<br>Sfoglia | ori a 10 MB ciaso  | cuno - Sono ammessi sok<br>zionato. 🖬 Inserisc                                    | o file .doc, .pdf, .txt, .xls, .png, j<br><u>:i documento</u>        | ipg e non superiori | a 10 MB ciascu    | no                          |                      |               |  |  |
| - Sono ammessi solo file .doc, .pdf, .txt, .xls, .png, jpg e nr<br>Seleziona documento da allegare<br>Oggetto documento                                                       | n superio<br>Sfoglia | Nessun file seles  | zuno - Sono ammessi solo<br>zionato. Il <u>Inserisc</u><br>20230119151718_8959_10 | o file .doc, .pdf, .txt, .xls, .png, j<br>:i documento<br>SDA.png    | ipg e non superiori | a 10 MB clascu    | no                          |                      | scan 1        |  |  |

Si possoNo controllare ed eventualmente eliminare i documenti erroneamente inseriti.

Ogni file allegato non deve avere dimensioni superiori a 10MB; il sistema supporta vari formati come specificato sopra.

### **Riquadro Stampa**

Da questo riquadro è possibile stampare la domanda di ammissione; non è necessario allegarla alla documentazione.

| Nominativo + C | orso 📈 Nascita                                                                                                    | Residenza | Insegnanti | Titoli di studio | Altri Titoli di studio | R Privacy | Oo Tasse  | Allega Docum.ne        | Star | pa 📀    | Invia Domano | da |        |  |   |
|----------------|----------------------------------------------------------------------------------------------------|-----------|------------|------------------|------------------------|-----------|-----------|------------------------|------|---------|--------------|----|--------|--|---|
|                | Immutricolations DIRUTA<br>Communicolations of intraside sciencing<br>communicolations of intraside sciencing<br>communicolations of intraside sciencing<br>communicolations of intraside sciencing<br>communicolations of intraside sciencing<br>communicolations of intraside sciencing<br>communicolations of intraside sciencing<br>communicolations of intraside<br>communicolations of intraside<br>communicolationscintraside<br>communicolations of intraside<br>communicolations o |           |            |                  |                        |           |           |                        |      |         |              |    |        |  |   |
|                |                                                                                                    |           |            |                  |                        |           | Percentua | le grandezza carattere |      | XPLORER |              |    | 100 %  |  | ¥ |
|                |                                                                                                    |           |            |                  |                        |           |           |                        |      |         |              |    | Stampa |  |   |

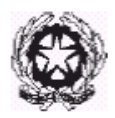

Una volta cliccato il MENU' STAMPA, si apriranno le seguenti pagine:

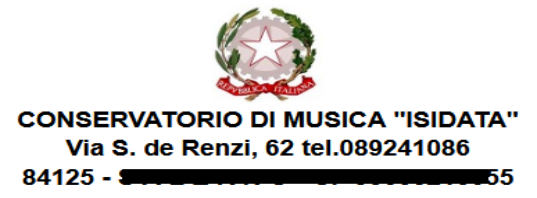

AI Direttore del CONSERVATORIO DI MUSICA "ISIDATA"

Il sottoscritto ROSSI MARIO N° Codice Fiscale AAAAAA11A11A111A

#### CHIEDE

Ai sensi dell'O.M. 28/03/1985 n° 6793 e successive modificazioni, di sostenere l'esame di ammissione per l'A.A. 2022/2023 al 1° anno della Scuola di

Contrabbasso jazz

A tal fine ai sensi del D.P.R. 445 del 2000 è consapevole delle responsabilità penali cui può andare incontro in caso di dichiarazioni false e/o mendaci,

#### DICHIARA

1. Di essere nato a ROMA (Provincia di RM ) il 21/01/2000

2. Di essere cittadino ITALIANO

3. Di essere residente a ROMA (Provincia di \_\_\_\_) CAP: 00100

Indirizzo: VIA AMEDO PARELLI, 12

Telefono fisso: 123 Cell. 456 E-MAIL:

5. Di non aver avuto nessuna preparazione e quindi dichiara di essere AUTODIDATTA

6. Di essere consapevole che l'Istituto può utilizzare i dati nella presente autocertificazione esclusivamente nell'ambito e per i fini Istituzionali propri della Pubblica Amministrazione ai sensi del Regolamento UE 2016/679, del D.Lgs. n° 69 del 28/05/2012 e del Provvedimento del Garante n. 330 del 4 luglio 2013 (pubblicato nella GU n. 174 del 26 luglio 2013), nel rispetto della normativa richiamata e degli obblighi di protezione e riservatezza.

7. Ai sensi del Regolamento UE 2016/679, del D.Lgs. n° 69 del 28/05/2012 e del Provvedimento del Garante n. 330 del 4 luglio 2013 (pubblicato nella GU n. 174 del 26 luglio 2013) di prestare il proprio consenso al trattamento dei dati personali, nel rispetto della normativa richiamata e degli obblighi di protezione e riservatezza.

8. La data degli esami non sarà comunicata agli interessati, ma verrà affissa all'albo dell'Istituto e pubblicata sul sito

9. La domanda DEVE essere presentata alla segreteria, con firma, ricevute di versamento ed allegati entro i termini indicati dall'Istituto pena la NON validazione della richiesta

10. Il reddito ISEE/U del nucleo familiare è di € 0 (non dichiarato)

11. Di essere in possesso della Licenza di solfeggio Cert.Liv. B

12. Di essere in possesso del Certificato di Italiano (solo per stranieri) Liv.B2

13. di essere in possesso del seguente titolo di studio DIPLOMA MATURITÀ con votazione di 100 in data 18/01/2017 presso LICEO ADA NEGRI VIA ADOLFO ALBERTI

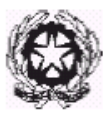

| TASSE VERSATE |                                  |                 |            |                |           |             |         |  |  |  |  |  |
|---------------|----------------------------------|-----------------|------------|----------------|-----------|-------------|---------|--|--|--|--|--|
| N.O.          | ССР                              | Tassa di        | Versata il | Accreditata il | A.A.      | n° bollett. | importo |  |  |  |  |  |
|               |                                  | Eventuali esone | eri        |                |           |             |         |  |  |  |  |  |
| 1             | IT61X0878415200010000029143      |                 |            |                | 2022/2023 |             | <b></b> |  |  |  |  |  |
|               | Immagine allegata al bollettino: |                 |            |                |           |             |         |  |  |  |  |  |
|               |                                  |                 |            |                |           |             |         |  |  |  |  |  |
|               |                                  | DOCENTI PREFI   | ERITI      |                |           |             |         |  |  |  |  |  |
|               | Data:                            | Firm            | a          |                |           |             |         |  |  |  |  |  |

## **Riquadro Invia Domanda**

A questo punto possiamo inviare la domanda all'Istituzione. Il sistema mostrerà una form simile a quello mostrato alla pagina seguente:

| Nomi | inativo + Corso                                    | Nascita | Residenza            | Insegnanti         | Titoli di studio      | Altri Titoli di studio    | R Privacy        | O Tasse          | Allega Docum.ne           | Stampa             | Invia Domanda |          |   |
|------|----------------------------------------------------|---------|----------------------|--------------------|-----------------------|---------------------------|------------------|------------------|---------------------------|--------------------|---------------|----------|---|
|      |                                                    |         |                      |                    |                       |                           |                  |                  | EIIIdii                   | t 📭 var alla sched | •             | 2        | ^ |
|      |                                                    |         |                      |                    |                       |                           |                  |                  | Titolo di studio          | • • vai alla sched |               |          |   |
|      | Voto del titolo di studio ψ val a                  |         |                      |                    |                       |                           |                  |                  |                           |                    | •             |          |   |
|      | Data del titolo di studio 🍁 val al                 |         |                      |                    |                       |                           |                  |                  |                           |                    | •             |          |   |
|      | Nome Istituto del Titolo di studio 🕸 vai alla      |         |                      |                    |                       |                           |                  |                  |                           |                    |               |          |   |
|      | Indirizzo Istituto del Titolo di studio 🙀 val alla |         |                      |                    |                       |                           |                  |                  |                           |                    | 3             |          |   |
|      |                                                    |         |                      |                    |                       |                           |                  |                  | Frequenta altri studi     | i 🕸 vai alla sched | •             |          |   |
|      |                                                    |         |                      |                    |                       |                           | In poss          | esso di Licenz   | a di solfeggio Cert.Liv.B | s b vai alla sched |               |          |   |
|      |                                                    |         |                      |                    |                       |                           | In possesso Co   | ert.Liv.B1 (Ita  | liano solo per stranieri) | ) 🔹 vai alla sched |               |          |   |
|      |                                                    |         |                      |                    |                       |                           |                  |                  | Insegnante preparatore    | t 📫 vai alla sched |               |          |   |
|      |                                                    | в       | ollettini allegati a | lle tasse pagate ( | controllare anche qua | alora abbiate omesso di g | enerare bolletti | ini IUV per le l | tasse che lo prevedono)   | • vai alla sched   |               |          |   |
|      |                                                    |         |                      |                    |                       |                           |                  |                  | Documenti allegati        | i 🛊 vai alla sched |               |          |   |
|      |                                                    |         |                      |                    |                       |                           |                  |                  |                           |                    |               |          |   |
|      |                                                    |         |                      |                    |                       |                           |                  | CO               | NTROLLO SULLE TASSE       | OBBLIGATOR         | IE            |          |   |
|      |                                                    |         |                      |                    |                       |                           |                  |                  | AMMISSIONE 115,00         | 🖗 vai alla sched   |               | <u> </u> |   |
|      |                                                    |         |                      |                    |                       |                           |                  |                  | AMMISSIONE 6,04           | 🖬 🦚 vai alla sched | 3             | ≤        |   |
|      |                                                    |         |                      |                    | La domanda N          | ON può essere inviata in  | quanto alcuni d  | ei dati obbliga  | tori NON sono stati inse  | eriti (vedi i can  | pi in rosso)  |          |   |
|      |                                                    |         |                      |                    |                       |                           |                  |                  |                           |                    |               |          | ~ |
| 1    |                                                    |         |                      |                    |                       |                           |                  |                  |                           |                    |               |          |   |

Scorrete fino in fondo alla pagina mediante la barra laterale

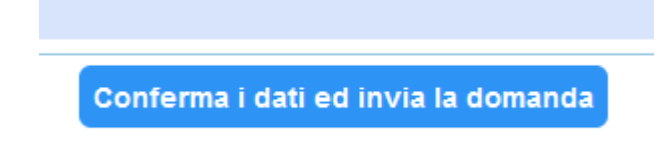

Se non c'è nessun rigo in rosso potete ciccare su "INVIA" che troverete in basso altrimenti cliccate sul Tab relativo oppure anche su vai alla scheda del relativo rigo rosso, compilate il riquadro incompleto e tornate su questa pagina.

Solo quando tutti le righe saranno versi il sistema vi darà la possibilità di inviare la domanda.

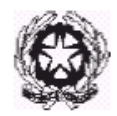

## MODALITÀ DI SVOLGIMENTO DEGLI ESAMI DI AMMISSIONE

L'esame sarà articolato in una **PROVA PRATICA** e colloqui. Il punteggio è espresso in trentesimi e il minimo necessario per essere inseriti nella graduatoria degli idonei è di 18/30. La Commissione si riserva la facoltà di ascoltare parzialmente il programma presentato. A parità di punteggio, precede il candidato più giovane.

La Commissione sarà composta da tre membri e un supplente. I colloqui serviranno a verificare le competenze di carattere psicopedagogico acquisite e le motivazioni.

## PROGRAMMA ESAME DI AMMISIONE

### PRIMA PROVA

- a) Esecuzione di n. 3 brani a scelta del candidato (vocali, a cappella o con accompagnamento strumentale, e/o strumentali) di difficoltà medio/facile, della durata di almeno 15 minuti.
- b) Lettura estemporanea di frammento ritmico-melodico
- c) Intonazione melodica

### SECONDA PROVA

Colloquio su tematiche di carattere psicopedagogico

TERZA PROVA Colloquio motivazionale

\*\*\*\*\*

### FORMAZIONE DELLA GRADUATORIA E ISCRIZIONE

Gli studenti risultati idonei saranno inseriti nella graduatoria di merito pubblicata all'albo dell'Istituto. Con successivo provvedimento da parte del Direttore, sarà stabilito il numero di studenti ammessi, tra quelli risultati idonei, secondo i posti disponibili (minimo 8 e massimo 15).

I candidati risultati ammessi dovranno procedere all'iscrizione. Il "Contributo annuale di partecipazione" al corso è determinato dal Consiglio di Amministrazione in  $\notin$  900,00, pagabili in un'unica soluzione o in tre rate di pari importo secondo scadenze che saranno comunicate in seguito con provvedimento direttoriale. I pagamenti effettuati in ritardo rispetto alle scadenze convenute, saranno gravati da un diritto di mora di  $\notin$  50,00.

I versamenti del "Contributo annuale di partecipazione" al corso dovranno essere effettuati mediante bonifico bancario sul conto corrente n. 15332540, acceso presso il Credit Agricole Italia Spa ed intestato al Conservatorio Alessandro Scarlatti di Palermo – IBAN IT 03 S 06230 04602 000015332540.

Si rimanda al Manifesto degli studi 2023/2024 e al Regolamento sulla contribuzione studentesca, la determinazione delle modalità per l'immatricolazione.

### RICORSI/RECLAMI

Entro 5 giorni dalla data di pubblicazione dei risultati degli esami e/o della graduatoria di merito, può essere prodotto reclamo in autotutela al Presidente della commissione per errori materiali e/o omissioni. Il Direttore, riunita la commissione esaminatrice per la discussione del reclamo, provvederà a pubblicare nuovamente il verbale d'esame e/o la graduatoria All'Albo dell'Istituto.

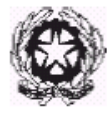

Avverso la graduatoria è ammesso Ricorso giurisdizionale al T.A.R. entro 60 giorni oppure il ricorso straordinario al Capo dello Stato entro 120 giorni. Il termine decorre dalla data di pubblicazione della graduatoria all'Albo dell'Istituto.

### TRATTAMENTO DEI DATI PERSONALI

I dati personali forniti dai candidati sono raccolti dal Conservatorio e saranno trattati esclusivamente per le finalità della presente selezione ed eventuale iscrizione.

### NORME FINALI E DI RINVIO

Il presente bando è pubblicato all'Albo on line del sito <u>www.conservatoriopalermo.it</u>. Per quanto non espressamente previsto dal presente bando, si rinvia alle disposizioni vigenti in materia. Per informazioni è possibile inviare mail all'indirizzo <u>dario.mirabella@conservatoriopalermo.it</u>.

IL RESPONSABILE DEL PROCEDIMENTO

Dott. Dario Mirabella pro minele

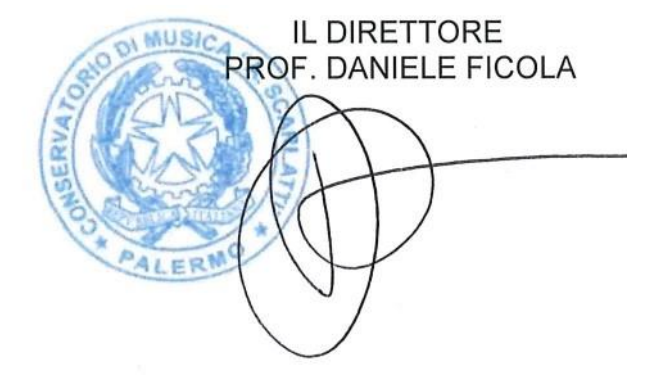